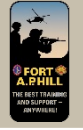

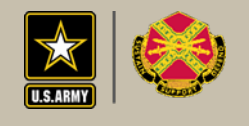

# iSportsman Startup Guide

September 2017

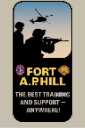

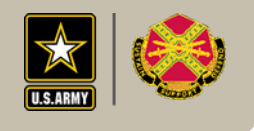

# This guide will help you through the simple process of:

- 1. Getting registered with iSportsman
- 2. Getting your account approved
- 3. Purchasing Your Permits
- 4. Checking in/out of areas

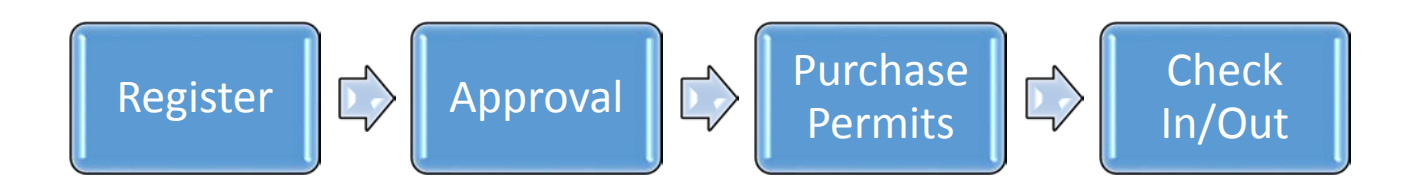

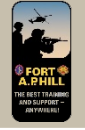

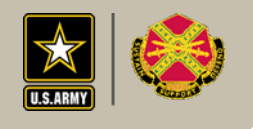

## Step 1

- Visit the iSportsman Webpage to Register for an account.
- You can Register on your home computer, **smart phone**, tablet, public library computer, or with help from a tech savvy family member or friend. (As a last resort come by the Fish & Wildlife Office for assistance.)

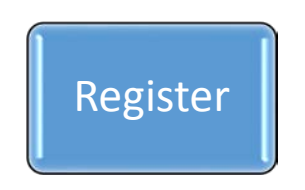

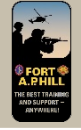

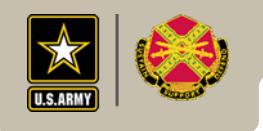

#### https://faph.isportsman.net/

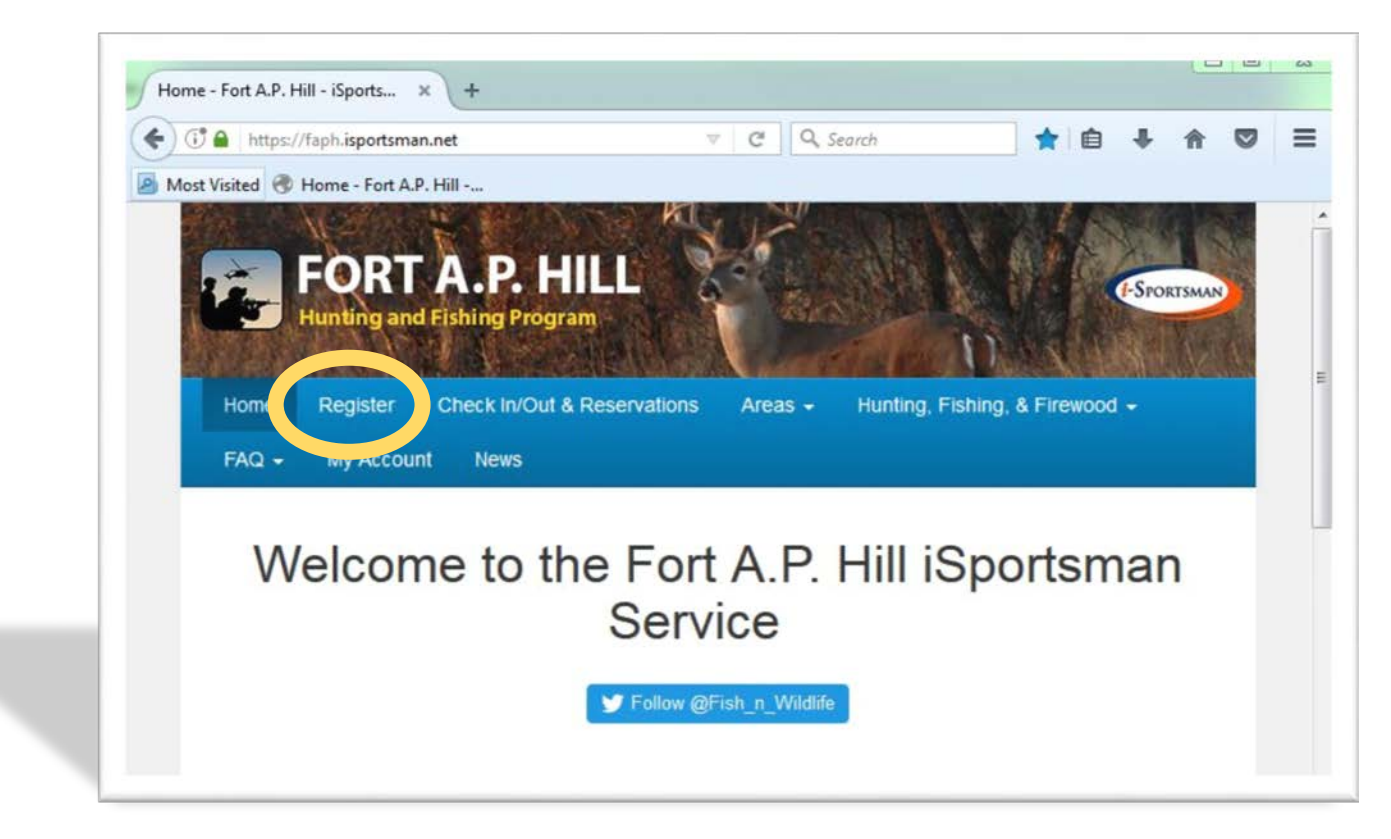

#### The iSportsman page can also be found by searching "AP Hill Hunting" in Google or similar search.

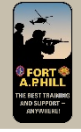

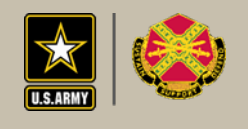

#### Mobile Page

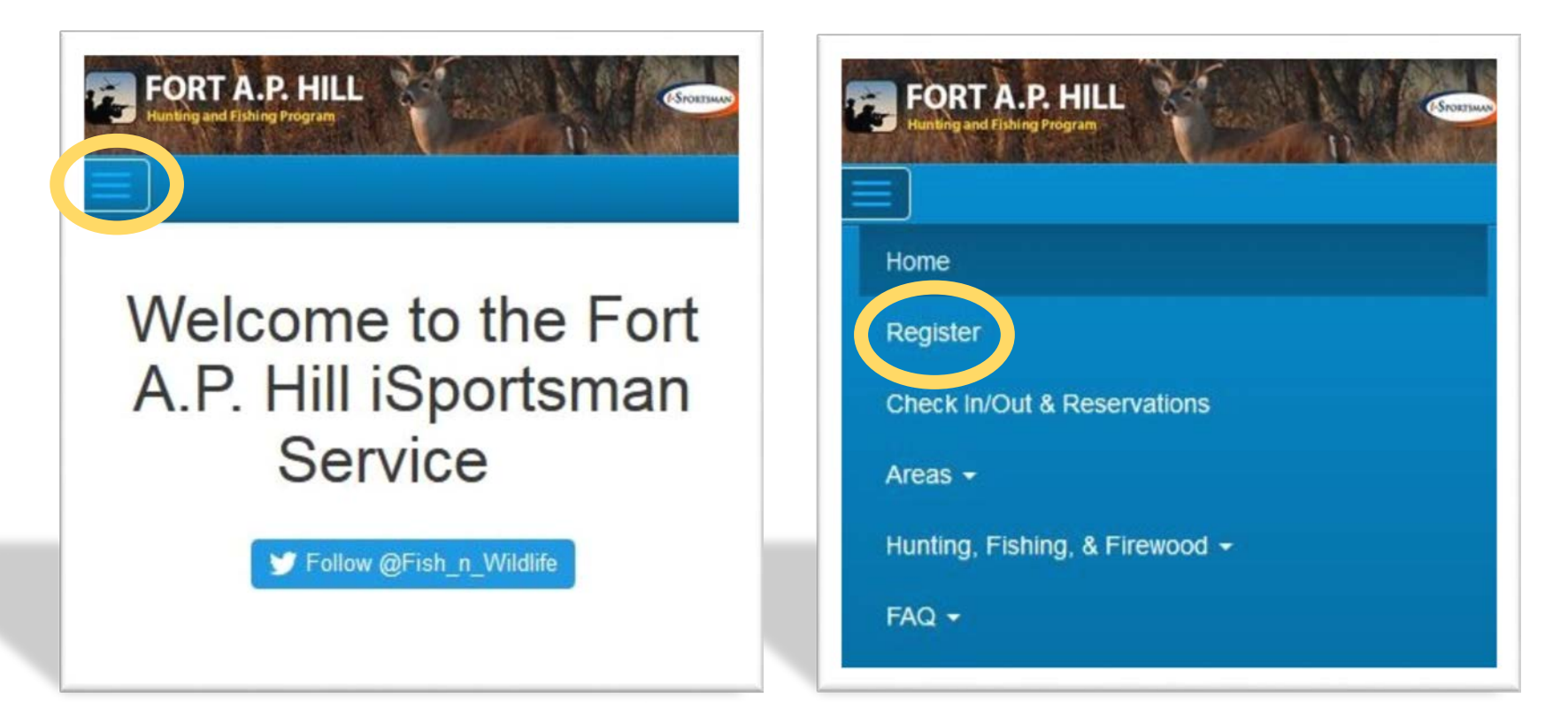

iSportsman does not have an App. You access it through your web browser (Safari, Chrome, etc..) on your mobile device. You can save it as a quick link on your home screen that looks like an app button.

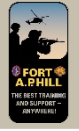

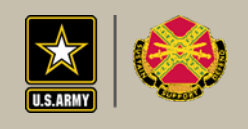

#### **Registration Page 1**

| Login Register F              | Forgot Password Forgot Username                      |
|-------------------------------|------------------------------------------------------|
| Enter the following informa   | tion.                                                |
| Create Username *             | FAPH_HUNTER                                          |
|                               | Your unique username which is used for Login purpose |
| Create Password *             | ••••                                                 |
|                               | 4 characters minimum                                 |
| Confirm Password *            | ••••                                                 |
|                               | Must match 'Password' field                          |
| Personal details that will be | e used for Permits                                   |
| First Name *                  | faph                                                 |
| Last Name *                   | hunter                                               |
| Date of Birth *               | MM/DD/YYYY                                           |
|                               | Birthday format is MM/DD/YYYY (e.g. 12/31/1970)      |
| Email Address                 | faph_hunter@example.com                              |
|                               | The Email Address field is optional                  |
| Confirm Email                 | faph_hunter@example.com                              |
|                               | Email Address' field                                 |
|                               |                                                      |

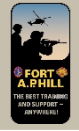

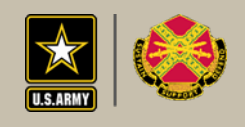

#### **Registration Page 2**

| ration Information                                                                                                    |
|----------------------------------------------------------------------------------------------------|
|                                                                                                    |
| Home 👻                                                                                                    |
|                                                                                                    |
| O Yes No                                                                                                    |
| Can this number receive text (SMS) messages? Texting is used<br>only for emergency administration messages while recreating. |
|                                                                                                    |
|                                                                                                    |
|                                                                                                    |
|                                                                                                    |
| Virginia                                                                                                    |
|                                                                                                    |
|                                                                                                    |

| Relationship          |                                                                            |            |
|-----------------------|----------------------------------------------------------------------------|------------|
| Phone                 |                                                                            |            |
|                       |                                                                            |            |
| /enicle (required)    |                                                                            |            |
| Vehicle Ownership     | I will bring a vehicle onto the premises                                   | •          |
| Vehicle Type *        | Convertible                                                                | •          |
| Year*                 |                                                                            |            |
|                       | Minimum 1900. Maximum 2020.                                                |            |
| Make *                |                                                                            |            |
| Model*                |                                                                            |            |
| Color *               | Beige                                                                      | •          |
| Plate Number *        |                                                                            |            |
| Plate State *         | Virginia                                                                   | •          |
|                       |                                                                            |            |
| Customer Type (requ   | ired)                                                                      |            |
|                       | Nothing selected                                                           | •          |
| Checkin PIN# (require | ed)                                                                        |            |
| PIN *                 |                                                                            |            |
|                       | The pin # you create will be used for telephone and to remember your Pin # | web Check- |
|                       |                                                                            |            |

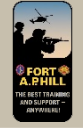

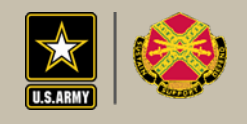

#### **Complete Hold Harmless**

| Acknowledgeme   | nt                                                                                                    |
|-----------------|----------------------------------------------------------------------------------------------------|
| Name            | Hold Harmless                                                                                                    |
| Acknowledgement | I have read and understand Post Regulations regarding hunting, fishing, trapping and wood cutting. I agree to obey Federal and State of Virginia<br>laws and all Fort A.P. Hill Regulations.                                                                                                    |
|                 | GENERAL RELEASE                                                                                                    |
|                 | For and in consideration of the use of certain premises of the United States of America, to wit, the military reservation indicated above, for the<br>purpose of hunting, fishing, boating or other sporting activity. I hereby agree to hold and save harmless and indemnify the United States of America,<br>its officers, agents, servants and employees, from and against liability of any kind for dealth of or injury to person or damage to or loss of properly in<br>any way caused or contributed to by my negligent or wrongful acts or omissions while upon said military reservation. In addition, I do hereby remise,<br>release, and forever discharge the United States of America, its officers, agents, servants and employees from any and all manner of claims, actions<br>suits, debts, judgments, or demands for damages by reason of injury to my person or damage to or loss of my property while upon said military<br>reservation resulting from whatever cause, including the negligent or wrongful acts of omissions of the United States of America, its Officers, agents,<br>servants, or employees. |
|                 | I certify that I am at least eighteen (18) years of age. I HAVE READ AND UNDERSTAND THE ABOVE. I understand that the above applies to any<br>youth 17 years of age and younger that acompany me while on Fort A.P. Hill. Underage users must have their parent or legal guardian read and<br>understand the above and acknowledge.                                                                                                    |
|                 | Privacy Act Notice                                                                                                    |
|                 | This information is provided pursuant to AR 420-47 for individuals applying for permits to participate in various recreational activities. 10USC 3012<br>involves the polection of data from individuals when applying for hunting, fishing, recreational services, and other outdoor activities permits. It is<br>used to obtain a pneral release statement for individuals using privileges on government property at Fort A.P. Hill. Disclosure is voluntary. Failure to<br>provide information will result in denial of post privileges.<br>You must accept the chrowledgement before accessing this Fortal                                                                                                    |

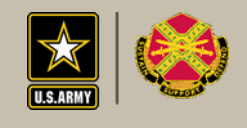

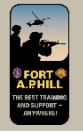

#### Continue to Step 2

My Account - My Safety Briefs

haph hunter / Home / Permits

#### Account Approval

Your account needs approval

The administration requires that your account be approved before you may purchase, use permits and check in / out.

Click this link to view further instructions on getting your account approved.

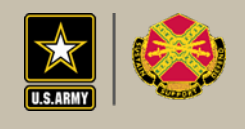

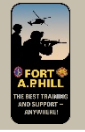

## Step 2

- Submit your information to the Visitor Control Center for Account Approval
  - Background Check Form
  - Weapons Information (Hunting)
  - Receive Weapons Registration Paperwork
  - Receive Visitor Badge if not a federal ID card holder

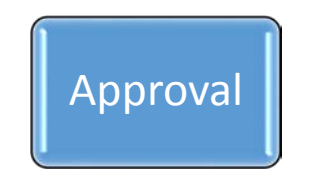

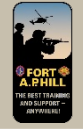

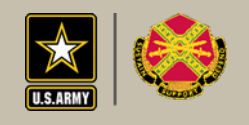

# Background Check Form

#### Located on Home Page

|                                                                                                    | C Q Search                                                                                                    |                                                                                                    |
|----------------------------------------------------------------------------------------------------|----------------------------------------------------------------------------------------------------|----------------------------------------------------------------------------------------------------|
| ost Visited  Home - Fort A.P. Hill                                                                                                    |                                                                                                    |                                                                                                    |
| Steps to obtain a permit                                                                                                    |                                                                                                    |                                                                                                    |
| <ol> <li>Step 1: If you created an iSportman ac<br/>same account as last season. If you do<br/>by clicking on the Register tab in the bl</li> </ol>                                             | count previously do not create<br>o not already have an iSportsma<br>lue bar above, complete that for            | register a new account. Use the<br>an account then register in iSportsman<br>rm and submit.              |
| <ul> <li>2. Step 2. EVERYONE MUST complete a         <ul> <li>Print the background form, fill it of<br/>complete this process. You may attantic.mbx installation-access@</li> </ul> </li> </ul> | new background check through<br>out, sign it and drop by the VCC<br>email the completed form to the<br>gmail mil | h the Visitor Control Center annually<br>C during normal business hours to<br>e VCC usarmy.aphill.imcom- |
| 3. For Hunting & Trapping Background<br>Background Check Form click here                                                                                                    | check and weapons registration                                                                                   | n form click here. For Fishing                                                                           |
| <ul> <li>Weapon permits evoire one year</li> </ul>                                                                                                    | from date of issue. Even if you                                                                                  | u submit your background check and<br>y the VCC to pick up a current                                     |
| weapon permit registration form v<br>weapons permit.                                                                                                    | via e-mail you must suil go by                                                                                   |                                                                                                    |
| <ul> <li>weapon permit registration form weapons permit.</li> <li>4. Step 3: Once background check is con</li> </ul>                                                                            | nplete the VCC will activate you                                                                                 | Ir FAPH iSportsman account.                                                                              |

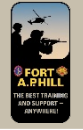

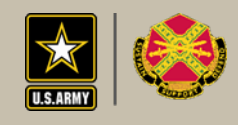

#### Hunting & Trapping Form

| <u>)</u> | https://faph.isportsman                                                                                                    | .net/files/F                                                                                               | inal FAPH                                                                                                    | Form 190-11R                                                                                                    | Hunte                                                                                                    | C Q Search                                                                                                    | 1                                                                                                    |                                                                                                    | ☆                                                                                      | Ó                                                                                                    | + 1                                |            |
|----------|----------------------------------------------------------------------------------------------------|----------------------------------------------------------------------------------------------------|----------------------------------------------------------------------------------------------------|----------------------------------------------------------------------------------------------------|----------------------------------------------------------------------------------------------------|----------------------------------------------------------------------------------------------------|----------------------------------------------------------------------------------------------------|----------------------------------------------------------------------------------------------------|----------------------------------------------------------------------------------------|----------------------------------------------------------------------------------------------------|------------------------------------|------------|
| This     | Visited 🐨 Home - Fort A.P.                                                                                                    | Hill                                                                                                    | a of form I                                                                                                    | lable is not sur                                                                                                    | onorted                                                                                                    |                                                                                                    |                                                                                                    |                                                                                                    | 1                                                                                      | OnenV                                                                                                    | Vith Diffe                         | rant Via   |
| Time I   | Por document contains forms                                                                                                    | . The many                                                                                                 | gorionni                                                                                                    | ields is not sup                                                                                                    | ppontea.                                                                                                    |                                                                                                    |                                                                                                    |                                                                                                    |                                                                                        | Qpen v                                                                                                    | (D)                                | iterit vie |
| 1        | T 🕈 1 of 3                                                                                                    |                                                                                                    |                                                                                                    | -                                                                                                    | +                                                                                                    | Automatic Zoom 🔹                                                                                                    |                                                                                                    |                                                                                                    |                                                                                        | 25                                                                                                    |                                    |            |
|          |                                                                                                    | Course of                                                                                                  | this fame of                                                                                                    | - CARL Dec date                                                                                                    |                                                                                                    | The survey of this for                                                                                                    | n in Dhuain                                                                                                    | el Central de la                                                                                                    | _                                                                                      |                                                                                                    |                                    |            |
|          | IAW AR 190-11, PER                                                                                                    | SONNEL                                                                                                    | ARE PRO                                                                                                    | HIBITED FR                                                                                                    | OM CA                                                                                                    | RRYING CONCEALE                                                                                                    | ED PRIV                                                                                                    | ATELY O                                                                                                    | WNED                                                                                   | FIREAR                                                                                                    | RMS ON                             |            |
|          |                                                                                                    |                                                                                                    |                                                                                                    | PRIVA                                                                                                    | CY ACT                                                                                                    | T STATEMENT                                                                                                    |                                                                                                    |                                                                                                    |                                                                                        |                                                                                                    |                                    |            |
|          | ROUTINE USES: To us<br>firearms and other priv<br>for identification and re                                                                                                    | e as proof<br>ately owne<br>etrieving d                                                                    | of registra<br>ed weapon<br>ata from f                                                                          | ation and to m<br>s. Routine us<br>iles and for sc                                                                                                    | aintain a<br>le could<br>reening                                                                                   | a record documenting<br>include disclosure to<br>those registering wea                                                                                                    | an author<br>other investors IAV                                                                                                    | rized stora<br>estigative a<br>V AR 190-1                                                                                | ge loca<br>authorit<br>1, Chap                                                         | tion for<br>ties. SS<br>oter 4-5.                                                                                                    | N used                             |            |
|          | PRINCIPLE PORFOSE<br>weapon.<br>ROUTINE USES: To use<br>firearms and other priv<br>for identification and r<br>DISCLOSURE: Disclos<br>being allowed to regist<br>Fort A.P. Hill that are n                                                                                                | e as proof<br>vately owne<br>etrieving d<br>sure is volu<br>ter or store<br>tot properly                   | of registra<br>ed weapon<br>ata from f<br>intary; ho<br>firearms<br>y registere                                 | ation and to m<br>s. Routine us<br>iles and for sc<br>wever, failure I<br>and other priv.<br>ed and stored of<br>PERSI                                               | aintain a<br>reening<br>to discle<br>ately ow<br>could re                                                          | a record documenting<br>include disclosure to<br>those registering we<br>ose the information, to<br>vined weapons on Fort<br>isult in confiscation, di<br>INFORMATION                                                                    | an author<br>other investor<br>spons IAV<br>include 1<br>A.P. Hill.<br>isciplinar                                                                                                    | rized stora<br>estigative a<br>V AR 190-1<br>SSN, will re<br>Attempts<br>y action, o                                     | ge loca<br>authorit<br>1, Chap<br>esult in<br>to keep<br>r both.                       | ition for<br>ties. SS<br>oter 4-5.<br>individu<br>firearm                                                                                                    | N used<br>ual not<br>is on         |            |
|          | ROUTINE USES: To us<br>firearms and other piv<br>for identification and r<br>DISCLOSURE: Disclos<br>being allowed to regist<br>Fort A.P. Hill that are n                                                                                                    | e as proof<br>vately owne<br>etrieving d<br>sure is volu<br>ter or store<br>ot properly<br>e) (Last, Fi    | of registra<br>d weapon<br>ata from f<br>intary; ho<br>firearms<br>y registere<br>rst, MI)                      | ation and to m<br>is. Routine us<br>iles and for sc<br>wever, failure t<br>and other privi-<br>ed and stored of<br>PERS                                              | aintain a<br>reening<br>to discle<br>ately ow<br>could re                                                          | a record documenting<br>include disclosure to<br>those registering wea<br>ose the information, to<br>wed weapons on Fort<br>sult in confiscation, di<br>INFORMATION                                                                      | an author<br>other investors IAV<br>pinclude 1<br>A.P. Hill.<br>isciplinary                                                                                                    | rized stora<br>estigative a<br>V AR 190-1<br>SSN, will re<br>Attempts<br>y action, or<br>2. Date of                      | ge loca<br>authorit<br>1, Chap<br>esult in<br>to keep<br>r both.                       | tion for<br>ties. SS<br>oter 4-5.<br>individu<br>firearm                                                                                                    | N used<br>ual not<br>is on         |            |
|          | ROWLINE PURPUSE;<br>weapon.<br>ROUTINE USES: To us<br>firearms and other piv<br>for identification and r<br>DISCLOSURE: Diaclos<br>being allowed to regist<br>Fort A.P. Hill that are n<br>1. NAME (Printed Name<br>3. SSN                                                                | e as proof<br>ately owne<br>etrieving d<br>sure is volu<br>ter or store<br>iot properly<br>e) (Last, Fi    | of registri<br>ed weapon<br>ata from f<br>intary; ho<br>firearms<br>y registere<br>rst, MI)<br>4. R/            | ation and to m<br>is. Routine us<br>lies and for sc<br>wever, failure 1<br>and other priv.<br>d and stored c<br>PERSI<br>NK/CIV                                      | e could<br>creening<br>to discle<br>to discle<br>to discle<br>onAL I                                               | a record documenting<br>include disclosure to<br>those registering wes<br>one the information, to<br>wned weapons on Fort<br>suit in confiscation, di<br>INFORMATION                                                                     | an author<br>other investored apons IAV<br>o include 1<br>A.P. Hill.<br>isciplinary                                                                                                    | v AR 190-1<br>SSN, will re<br>Attempts<br>y action, or<br>2. Date of<br>6. LOC                                           | ge loca<br>authorit<br>1, Chap<br>esult in<br>to keep<br>r both.<br>f Birth            | tion for<br>ties. SS<br>oter 4-5.<br>individu<br>firearm                                                                                                    | N used<br>ual not<br>us on         |            |
|          | PRINCIPLE PURPUSE;<br>weapon.<br>ROUTINE USES: To us<br>firearms and other priv<br>for identification and r<br>DISCLOSURE: Disclosub<br>being allowed to regist<br>Fort A.P. Hill that are n<br>1. NAME (Printed Name<br>3. SSN<br>7. E-MAIL ADDRESS:                                     | e as proof<br>rately owne<br>etrieving d<br>sure is volu<br>ter or store<br>toot properly<br>e) (Last, Fi  | of registri<br>ed weapon<br>lata from f<br>intary; hor<br>firearms<br>y registere<br>rst, MI)<br>4. RJ          | ation and to m<br>is. Routine us<br>lies and for so:<br>wever, failure t<br>and other privi<br>d and stored o<br>PERSO                                               | aintain a<br>le could<br>reening<br>to disck<br>ately ow<br>could re<br>ONAL 1<br>5. ST.<br>8. UN                  | a record documenting<br>include disclosure to<br>those registering wes<br>ose the information, to<br>week weapons on Fort<br>sult in confiscation, di<br>INFORMATION<br>ATE & DRIVERS LICEI<br>INT/ADDRESS                               | an author<br>other investor<br>spons IAW<br>include 5<br>A.P. Hill.<br>isciplinary<br>NSE                                                                                                    | rized stora<br>estigative ev<br>V AR 190-1<br>SSN, will re<br>Attempts<br>y action, or<br>2. Date of<br>6. LOC           | ge loca<br>authorit<br>1, Chap<br>esult in<br>to keep<br>r both.<br>f Birth            | of the second second se | N used<br>ual not<br>is on<br>APON | -          |
|          | PROKUPLE PURPUSE;<br>weapon.<br>ROUTINE USES: To us<br>firearms and other pirv<br>for identification and r<br>DISCLOSURE: Disclosub<br>Port A.P. Hill that are n<br>1. NAME (Printed Name<br>3. SSN<br>7. E-MAIL ADDRESS:                                                                 | e as proof<br>vately owne<br>etrieving d<br>sure is volu<br>er or store<br>ot properh<br>e) (Last, Fi      | of registr:<br>ed weapon<br>lata from f<br>intary; ho<br>firearms<br>y registere<br>rst, MI)<br>4. R/           | ation and to m<br>is. Routine us<br>lies and for sc<br>wever, failure t<br>and other privied<br>and stored of<br>PERSI<br>UNK/CIV<br>9. FIR                          | e could<br>creening<br>to disclerately ow<br>could re<br>ONAL 1<br>5. ST.<br>8. UN<br>EARMS                        | a record documenting<br>include disclosure to<br>those registering wes<br>ose the information, to<br>well weapons on Fort<br>sult in confiscation, di<br>INFORMATION<br>ATE & DRIVERS LICEI<br>INFORMATION                               | an authoi<br>other invision<br>pons IAW<br>include 5<br>A.P. Hill.<br>isciplinary<br>NSE                                                                                                    | rized stora<br>estigative e<br>V AR 190-1<br>SSN, will re<br>Attempts<br>y action, or<br>2. Date of<br>6. LOC            | ge loca<br>authorit<br>1, Chap<br>esult in<br>to keep<br>r both.<br>f Birth            | tion for<br>ties. SS<br>ster 4-5.<br>individu<br>firearm<br>OF WE/                                                                                                    | N used<br>ual not<br>ts on<br>APON | -          |
|          | ROUTINE USES: To us<br>firearms and other piv<br>for identification and r<br>DISCLOSURE: Disclos<br>being allowed to regist<br>Fort A.P. Hill that are n<br>1. NAME (Printed Nami<br>3. SSN<br>7. E-MAIL ADDRESS:<br>SERIAL #                                                             | e as proof<br>rately owne<br>etrieving d<br>sure is volu<br>ter or store<br>to properly<br>e) (Last, Fi    | of registri<br>ed weapon<br>lata from fu<br>untary; ho<br>firearms<br>y registere<br>rst, MI)<br>4. RJ          | ation and to m.<br>s. Routine us-<br>lies and for sc<br>wever, failure r<br>and other priv-<br>and other priv-<br>and stored c<br>PERSI<br>NK/CIV<br>9. FIRI<br>MODE | saintain i<br>ee could<br>reening<br>to discle<br>ately ow<br>could re<br>ONAL 1<br>5. ST.<br>8. UN<br>EARMS<br>EL | a record documenting<br>include disclosure to<br>those registering wea<br>one the information, to<br>when weapons on Fort<br>suit in confiscation, di<br>INFORMATION<br>ATE & DRIVERS LICEN<br>INFORMATION<br>INFORMATION<br>TYPE WEAPON | an author<br>other inver-<br>spons IAW<br>o include S<br>o include S<br>o include | rized stora<br>estigative a<br>V AR 190-1<br>SSN, will re<br>Attempts<br>y action, ou<br>2. Date of<br>6. LOC            | ge loca<br>authoril<br>1, Chap<br>esult in<br>to keep<br>r both.<br>f Birth            | oF WE                                                                                                    | N used<br>ual not<br>is on<br>APON |            |
|          | ROWLINE DURPOSE<br>weapon.<br>ROUTINE USES: To us<br>firearms and other pirt<br>for identification and r<br>DISCLOSURE: Diactoo<br>being allowed to regist<br>Fort A.P. Hill that are n<br>fort A.P. Hill that are n<br>1. NAME (Printed Name<br>3. SSN<br>7. E-MAIL ADDRESS:<br>SERIAL # | e as proof<br>rately owne<br>etrieving d<br>uure is volue<br>ter or store<br>root properly<br>e) (Last, Fi | of registra<br>d weapon<br>ata from f<br>intary; hoo<br>firearms<br>y registere<br>rst, MI)<br>4, RJ            | ation and to m.s. Routine us<br>s. Routine us<br>lies and for a weever, failure 1<br>and other prive<br>PERSO<br>NIKICIV<br>9. FIR<br>MODE                           | eintain is<br>reening<br>to discle<br>ately ow<br>could re<br>ONAL I<br>5. ST.<br>8. UN<br>EARMS<br>EL             | a record documenting<br>include disclosure to<br>those registering wea<br>ose the information, to<br>wind weapons on Fort<br>sult in confiscation, di<br>INFORMATION<br>ATE & DRIVERS LICED<br>INFORMATION<br>TYPE WEAPON                | an authoo<br>other inve<br>pons IAW<br>include 5<br>A.P. Hill,<br>isciplinary<br>NSE                                                                                                    | rized stora<br>estigative e<br>vaR 190-1<br>SSN, will rr<br>Attempts<br>y action, or<br>2. Date of<br>6. LOC<br>LIBER    | ge loca<br>authoril<br>1, Chap<br>esult in<br>to keep<br>r both.<br>f Birth<br>ATION   | of WE                                                                                                    | APON                               |            |
|          | ROUTINE USES: To us<br>firearms and other piv<br>for identification and r<br>DISCLOSURE: Disclos<br>being allowed to regist<br>Fort A.P. Hill that are n<br>1. NAME (Printed Nam<br>3. SSN<br>7. E-MAIL ADDRESS:<br>SERIAL #                                                              | e) is proof<br>ately owne<br>etrieving d<br>uure is volu-<br>ter or store<br>iot properly<br>e) (Last, Fi  | of registr.<br>ed weapon<br>ata from f<br>initary; hoo<br>f firearms<br>y registere<br>rst, MI)<br>4. RJ<br>AKE | ation and to m.s. Routine us<br>s. Routine us<br>lies and for sevents<br>and other priva-<br>PERSI<br>NIK/CIV<br>9. FIR<br>MODE                                      | sintain a<br>recould<br>recoing<br>to disck<br>ately ow<br>could re<br>ONAL I<br>5. ST.<br>8. UN<br>EARMS<br>EL    | a record documenting<br>include disclosure to<br>those registering wea<br>ose the information, to<br>wind weapons on Fort<br>sult in confiscation, di<br>INFORMATION<br>ATE & DRIVERS LICE!                                              | an authoo<br>other invi<br>apons IAW<br>include 5<br>A.P. Hill,<br>isciplinary<br>NSE                                                                                                    | rized stora<br>estigative e<br>estigative e<br>SSN, will re<br>Attempts<br>y action, or<br>2. Date of<br>6. LOC<br>LIBER | ge loca<br>suthoril<br>1, Chag<br>esult in<br>to keep<br>r both.<br>f Birth<br>f Birth | tion for<br>ties. SS<br>oter 4-5.<br>individe<br>firearm<br>OF WE/                                                                                                    | APON                               |            |

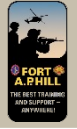

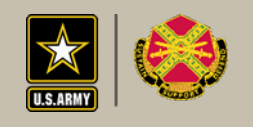

#### **Fishing Form**

| INIOST   | Visited 🛞 Ho             | me - Fort A.P. H                                                                                                    | 60                                                                                                    |                                                                                                    |                                                                                                    |                                                                                                    |                                                                                                    |                                                                             |                                                      |         |         |    |
|----------|--------------------------|----------------------------------------------------------------------------------------------------|----------------------------------------------------------------------------------------------------|----------------------------------------------------------------------------------------------------|----------------------------------------------------------------------------------------------------|----------------------------------------------------------------------------------------------------|----------------------------------------------------------------------------------------------------|-----------------------------------------------------------------------------|------------------------------------------------------|---------|---------|----|
| 0 This P | DF document o            | contains forms.                                                                                                    | The filling of f                                                                                                    | orm field                                                                                                    | s is not supported.                                                                                                    |                                                                                                    |                                                                                                    | Open                                                                        | With D                                               | ifferer | t Viewe | er |
| ۵        | t 3                      | 1 of 1                                                                                                    |                                                                                                    |                                                                                                    | - + Automatic Z                                                                                                    | (oom \$                                                                                                    |                                                                                                    | 22                                                                          | 0                                                    | D       | ,       |    |
|          |                          |                                                                                                    |                                                                                                    | Reque                                                                                                    | st for Unescorted Installatio                                                                                                    | n Access                                                                                                    |                                                                                                    |                                                                             |                                                      | ٦       |         |    |
|          |                          |                                                                                                    |                                                                                                    | unimia form, ana fa                                                                                                    | An feg 185-18, "rotaliates Asses" and the "remunities" juga                                                                                                    | The proportient against to DPTIVE                                                                                                    |                                                                                                    |                                                                             |                                                      | _       |         |    |
|          |                          | Arms Reputers 20012, "Sr<br>To factories writing dentity of<br>information will be proposed<br>as a result of the result of<br>invasion access subserving for<br>Destington access subserving for | n Prana Davity Propert<br>nating and activation of pu-<br>minute the failure Crime<br>to maintened on the failure<br>gradients, and activation<br>activation and the failure | Antrony 25, 2022<br>room for accessing<br>character Center<br>for access term for<br>a scientistic of the<br>conduct rest access | Destina Post Menanskan (2002), "menn finals Subsear<br>na helefallen av subsear in 2010 (2003) and me dess af finals<br>ISC) menans destifikation sole (2010) and sea a destina a<br>er te Subsear d'en subsear a dess parts. Persona informa<br>a subsea                                                                                                    | for SoS Prusing Asses Series", street<br>and Sima information Series (ASSS) of<br>memory and ASSSS 12. Research<br>due for high data while any behalf asso<br>assesses (12. Amory Series, Ren A.R. of | 18, 1918, Ten 18, ult berter 198<br>ander genetiseter inder (19 me<br>Internation for reducing an one of the<br>error the internation of a mouth of the | C<br>anto as required by<br>a authoritation to act<br>the request will be t | all 380-08<br>Mill the Install<br>Mill the Install   | 1       |         |    |
|          | THIS SECTIO              | N TO BE COMPLETE                                                                                                    | D BY COMPANY, C                                                                                                    | RGANIZATI                                                                                                    | DN, OR VISITING INDIVIDUAL. PLEASE R                                                                                                    | REVIEW THE "INSTRUCTI                                                                                                    | ONS" PRIOR TO COM                                                                                                    | PLETING TH                                                                  | IS FORM                                              | ŝ       |         |    |
|          | CO or ORG*:              |                                                                                                    |                                                                                                    |                                                                                                    | Dates of Access Request                                                                                                    | t*: 365 days                                                                                                    | Through*                                                                                                    | [                                                                           |                                                      |         |         |    |
|          | CO/ORG                   | Point of Contact*:                                                                                                    |                                                                                                    |                                                                                                    | Point of Contact Email Address                                                                                                    | s*:                                                                                                    |                                                                                                    |                                                                             |                                                      | -       |         |    |
|          |                          | Contract #:                                                                                                    |                                                                                                    |                                                                                                    | Point of Contact Telephone I                                                                                                    | ··:                                                                                                    |                                                                                                    |                                                                             |                                                      | -       |         |    |
|          |                          | CAGE code:                                                                                                    |                                                                                                    |                                                                                                    |                                                                                                    |                                                                                                    |                                                                                                    |                                                                             |                                                      |         |         |    |
|          |                          |                                                                                                    |                                                                                                    |                                                                                                    |                                                                                                    |                                                                                                    |                                                                                                    |                                                                             |                                                      |         |         |    |
|          | -                        |                                                                                                    | 31                                                                                                    | THIS SECTIO                                                                                                    | N TO BE COMPLETED BY GOVERNMENT                                                                                                    | T SPONSOR                                                                                                    | _                                                                                                    |                                                                             | 1                                                    | _       |         |    |
|          | Gover                    | rnment Sponsor*:                                                                                                    | 1                                                                                                    | THIS SECTIO                                                                                                    | N TO BE COMPLETED BY GOVERNMENT                                                                                                    |                                                                                                    |                                                                                                    |                                                                             |                                                      |         |         |    |
|          | Gove                     | rnment Sponsor*.<br>Purpose of Visit*:                                                                                                    | FISHI                                                                                                    | THIS SECTIO                                                                                                    | N TO BE COMPLETED BY GOVERNMENT<br>Sponsor Organization*:<br>Sponsor Telephone **                                                                                                    | T SPONSOR                                                                                                    |                                                                                                    |                                                                             | ]                                                    |         |         |    |
|          | Gover                    | nment Sponsor*.<br>Purpose of Visit*:<br>Full First Neme*                                                                                                    | FISHI<br>Middle Name                                                                                                    | THIS SECTIO                                                                                                    | N TO BE COMPLETED BY GOVERNMENT<br>Sponsor Organization*:<br>Sponsor Telephone #*:<br>Race* (dick to select one)                                                                                                    | T SPONSOR                                                                                                    | SSN #*                                                                                                    | State<br>U.S. F<br>Reside                                                   | License/10,                                          |         |         |    |
|          | Gover<br>Full Last Name* | nment Sponsor*.<br>Purpose of Visit*:<br>Full First Name*                                                                                                    | FESHD<br>Middle Name                                                                                                    | THIS SECTIO                                                                                                    | N TO BE COMPLETED BY GOVERNMEN<br>Sponsor Organization*:<br>Sponsor Telephone **<br>Rec* (dick to select one)<br>White American Indian<br>Bick Anaka Netic<br>Atian                                                                                                    | Date of Sirth*                                                                                                    | 53N #*                                                                                                    | State<br>U.S. F<br>Reside                                                   | Ucenae/I0,<br>Hesport or<br>ent Alien #              | -       |         |    |
|          | Gover                    | nment Sponsor*:<br>Purpose of Visit*:<br>Full First Name*                                                                                                    | 7<br>FISHI<br>Middle Name                                                                                                    | NG Gender*<br>gender<br>gender                                                                                                   | N TO BE COMPLETED BY GOVERNMEN'<br>Sponsor Organization*:<br>Sponsor Telephone #*:<br>Rec* (dick to select one)<br>White Area(is) Inden<br>Bitch Area(is) Inden<br>Bitch Area(is) Inden<br>Bitch Area(is) Inden<br>Bitch Area(is) Inden                                                                                                    | Date of Birth*<br>January 01<br>January 01                                                                                                    | SSN #*                                                                                                    | State<br>U.S. P<br>Reside                                                   | License/10,<br>Pessport or<br>ent Alien #*           |         |         |    |
|          | Gover                    | nment Sponsor*:<br>Purpose of Visit*:<br>Full First Name*                                                                                                    | FISHI<br>Middle Name                                                                                                    | NG Gender*<br>gender<br>gender<br>gender                                                                                         | N TO BE COMPLETED BY GOVERNMEN<br>Sponsor Organization*:<br>Sponsor Telephone #*<br>Rec* (dick to select one)<br>White American Indian<br>Black Ask Netice<br>Adaks Netice<br>Adaks Neti | Dete of Birth*<br>January 01<br>January 01<br>January 01<br>January 01                                                                                                    | 55% #*                                                                                                    | State 1<br>U.S. P<br>Kesice                                                 | License/ID,<br>Pessport or<br>rott Allen #           |         |         |    |
|          | Gover                    | nment Sponsor*:<br>Purpose of Visit*;<br>Full Finst Name*                                                                                                    | FISHI<br>Middle Name                                                                                                    | RHIS SECTIO                                                                                                    | N TO BE COMPLETED BY GOVERNMEN<br>Sponsor Organization*<br>Sponsor Telephone #*<br>Rec* (dick to stlect one)<br>White Anexics Indian<br>Black Anexics Indian<br>Black Anexics Indian                                                                                                    | T SPONSOR<br>Dete of Sinth*<br>January 01<br>January 01<br>January 01<br>January 01<br>January 01                                                                                                    | 55N #*                                                                                                    | State<br>U.S. P<br>Heside                                                   | License/ID<br>Pauport or<br>not Alien a <sup>4</sup> |         |         |    |

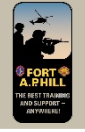

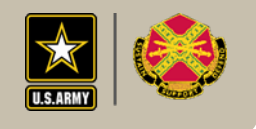

## Ways to Submit

- In Person at the Visitor Control Center (VCC)
  - Hours: M-F 0700-1600
  - Phone: (804) 633-8585
  - Located on right after entering Main Gate on Rt 301
- Email Form
  - <u>usarmy.aphill.imcom-atlantic.mbx.installation-</u> <u>access@mail.mil</u>

Direct all questions regarding background checks, weapons registration & account approval to the VCC

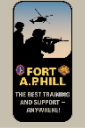

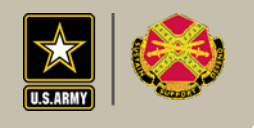

#### If Submitted by Email

- You must still stop by the VCC prior to bringing a weapon on Fort A.P. Hill to pick up your copy of your Weapons Registration
- Also if you do not have a Federal Government ID card the VCC will make you a Visitor Badge to aid in getting through the gate (this badge is not your permit)
- Accounts are usually approved within several days

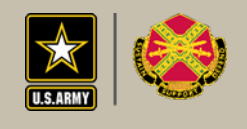

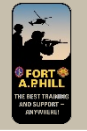

## Step 3

- Acquire your Fort A.P. Hill iSportsman Permits
  - Hunters & Trappers must watch the New Hunter Orientation video before permits are available.
  - Purchase Permits in Your iSportsman Account
  - Print Your Permit & Vehicle Pass

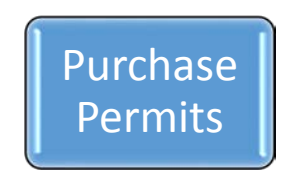

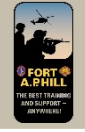

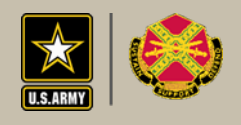

## My Safety Briefs (in My Account)

| FORT A.P. HILL<br>Hunting and Fishing Program                    | faph hunter → Logout<br>Powered by: iSportsman & |
|------------------------------------------------------------------|--------------------------------------------------|
| My Account - Available Permits My Safety Briefs Surveys          |                                                  |
| faph hunter / Surveys                                            |                                                  |
| Surveys                                                          |                                                  |
| Surveys & Safety Briefs                                          |                                                  |
| Public Surveys                                                   |                                                  |
| Take Quiz: CA Safety Brief     Take Quiz: New Hunter Orientation |                                                  |
|                                                                  |                                                  |
|                                                                  |                                                  |
|                                                                  |                                                  |

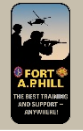

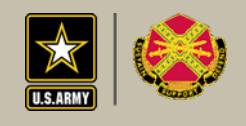

#### **New Hunter Orientation**

| <ul> <li>Back to Survey</li> </ul> | S                                                                                                    |
|------------------------------------|----------------------------------------------------------------------------------------------------|
| New Hunte                          | er Orientation Briefing                                                                                                    |
| Instructions Q                     | uiz                                                                                                    |
| 2017 Fort A                        | P Hill New Hunter Orientation Briefing Video                                                                                                    |
|                                    | Firearms Safety                                                                                                    |
|                                    |                                                                                                    |
|                                    | <ul> <li>Discharging a firearm for<br/>purposes other than<br/>hunting is prohibite</li> <li>Always be sure of your<br/>target and what lies<br/>beyond.</li> </ul> |
| Questions                          | <ul> <li>Discharging a firearm for<br/>purposes other than<br/>hunting is prohibite</li> <li>Always be sure of your<br/>target and what lies<br/>beyond.</li> </ul> |
| Questions<br>Did you watch         | <ul> <li>Discharging a firearm for<br/>purposes other than<br/>hunting is prohibite</li> <li>Always be sure of your<br/>target and what lies<br/>beyond.</li> </ul> |

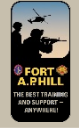

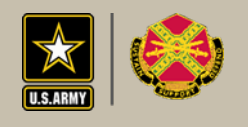

#### **Available Permits**

| My Account 👻                            | Available Permits                            | My Safety Briefs | Surveys                      |         |             |
|-----------------------------------------|----------------------------------------------|------------------|------------------------------|---------|-------------|
| faph hunter                             | / Available Perm                             | iits             |                              |         |             |
| vailable Pe                             | rmits                                        |                  |                              |         |             |
| Hunting                                 |                                              |                  |                              |         |             |
| 3 Day Hunting P<br>(non-refundable)     | ermit                                        |                  | Sep 27 2017 - Oct 06 2017    | \$45.00 | Add to Cart |
| Combination Hu<br>(16-64 years old) (n  | Inting/Fishing Permi<br>on-refundable)       | t                | Sep 01 2017 - Aug 31<br>2018 | \$75.00 | Add to Cart |
| Disabled Huntin<br>Must have valid Stat | n <b>g Permit</b><br>e Disabled Hunting Perm | t                | Sep 01 2017 - Aug 31<br>2018 | FREE    | Add to Cart |
| Hunting Observ<br>(may not carry weap   | ver Pass (2017-18)<br>on)                    |                  | Sep 01 2017 - Aug 31<br>2018 | FREE    | Add to Cart |
| Senior Hunting<br>(65+ years old before | Permit-(65 before 9/<br>re 9/1/15)           | 1/15)            | Sep 01 2017 - Aug 31<br>2018 | FREE    | Add to Cart |
| Fishing                                 |                                              |                  |                              |         |             |
| 5 Day Fishing P                         | ermit                                        |                  | Sep 27 2017 - Oct 08 2017    | \$5.00  | Add to Cart |

Add all desired permits to your Cart and Check Out using a Debit or Credit Card. Cash or Check is no longer accepted.

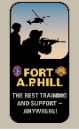

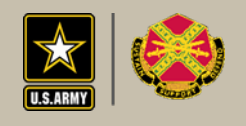

#### **Print Permits**

| My Account +       | Available Permits      | My Safety Briefs | Surveys               | Help                        |
|--------------------|------------------------|------------------|-----------------------|-----------------------------|
| faph hunter        | / Home / Permi         | ts               |                       |                             |
| Click button to v  | iew available permits: |                  | Click button to use t | the web Checkin / Checkout: |
| Acquire Perm       | it(s)                  |                  | Checkin / Checko      | ut                          |
| History<br>History |                        |                  |                       |                             |
| Permit #: 2        | 35349                  |                  |                       | 🗄 Print Permit              |
| Name               |                        |                  | Dat                   | es                          |
|                    |                        |                  |                       |                             |

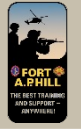

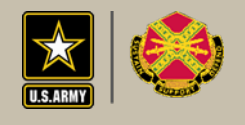

#### Permit Page

| NAME<br>hunter, faph             | NUMBER<br>235349                 |              |             |
|----------------------------------|----------------------------------|--------------|-------------|
| ADDRESS<br>19952 N Range RD, For | t A.P. Hill VA                   |              |             |
| PHONE<br>(804) 633-8750          | STATUS<br>All Others -           |              |             |
| FROM<br>September 27, 2017       | <sup>то</sup><br>August 31, 2018 | 0 00002 3    | 5349        |
| ACCOUNT VALIDATIONS              |                                  | START DATE   | END DATE    |
| Background Check                 |                                  | Sep 27, 2017 | 26 Sep 2018 |
| lew Hunter Orientation           |                                  | Sep 27, 2017 | 30 Sep 2039 |
| ERMITS                           |                                  | START DATE   | END DATE    |
| lunting Observer Pass            | s (2017-18)                      | Sep 27, 2017 | 31 Aug 2018 |

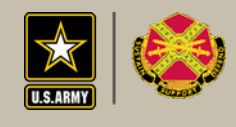

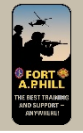

#### Vehicle Pass Page (page 2 of permit)

|                                 | Hunting and Fishing Progra | m                         |             |  |
|---------------------------------|----------------------------|---------------------------|-------------|--|
| Vehicle Pass APH-HNTR VA        |                            |                           |             |  |
| 235349                          | September 27, 2017         | <sup>™</sup> August 31, 3 | 2018        |  |
| PERMITS                         |                            | START DATE                | END DATE    |  |
| lunting Observer Pass (2017-18) |                            | Sep 27, 2017              | 31 Aug 2018 |  |

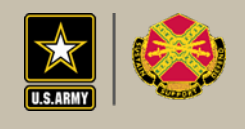

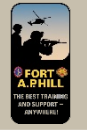

#### Step 4

- You may now Check In & Back Out of areas in iSportsman and enjoy your desired activity.
  - For detailed instructions on how to check in & out of areas refer back to the "New Hunter Orientation" video available in the "My Safety Briefs" section of your account.

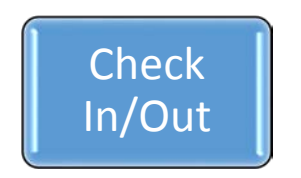

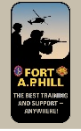

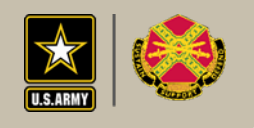

#### Check In / Out

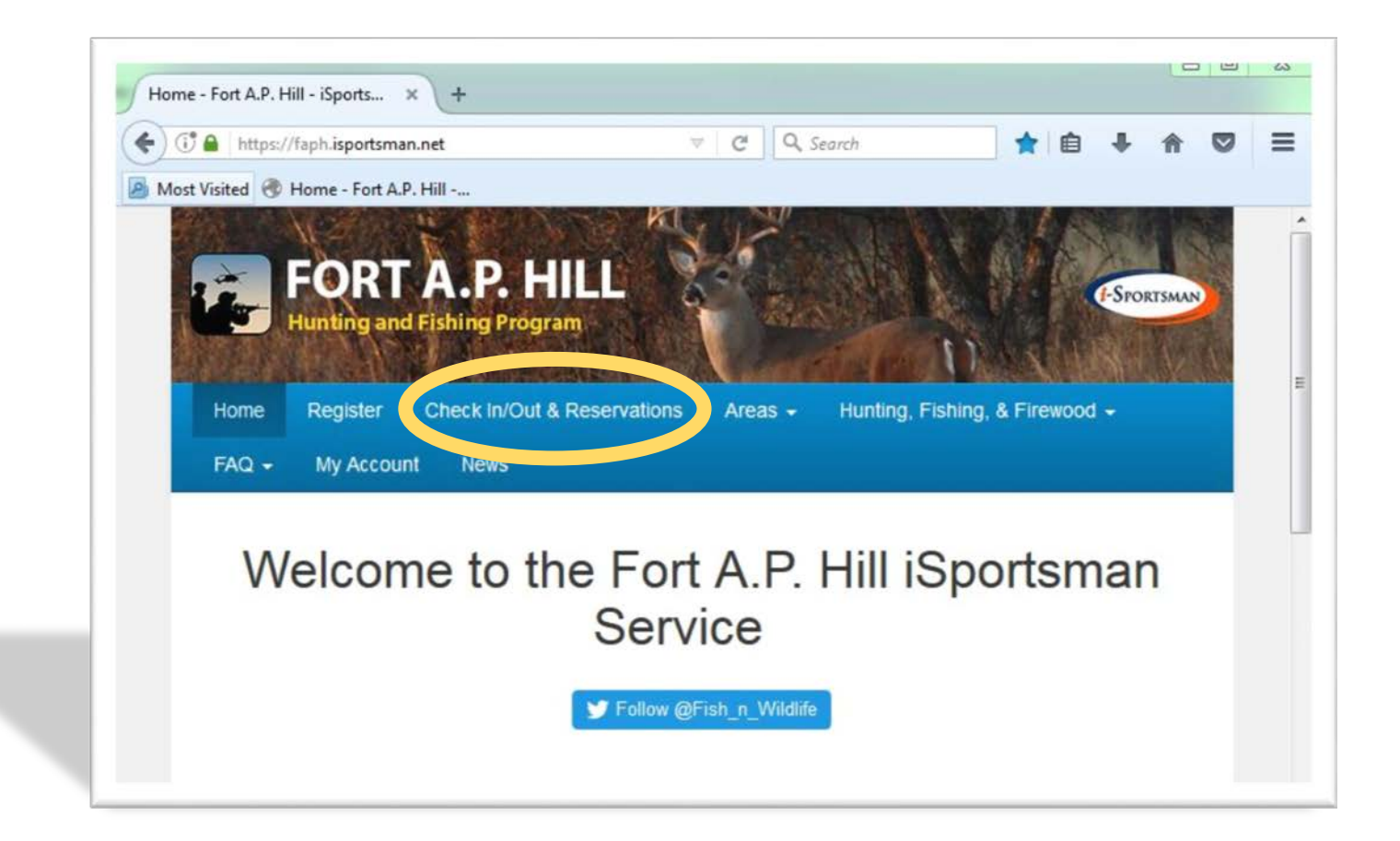

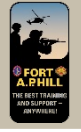

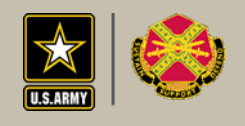

#### Check In / Out

| ( https://faph.ispor       | tsman.ne C Q Search      | » :      |
|----------------------------|--------------------------|----------|
| 🙆 Most Visited 🛞 Home - Fo | ort A.P. Hill            |          |
| iSportsman                 | Sep 27, 2017 2:46        | 34 PM ES |
| Login with iSportsman lo   | d                        | <b>*</b> |
| iSportsman Id              |                          |          |
| Your Username, Email A     | Address or Permit Number |          |
| Password or PIN            |                          |          |
|                            |                          |          |
|                            | Login                    |          |
|                            | A Home Page              |          |
|                            |                          |          |

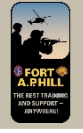

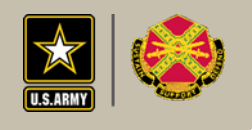

#### Questions

- Pleas contact the Fish & Wildlife Branch with any questions you may have concerning iSportsman (804)633-8984/8750
- Also Reference the current regulations APH REG 200-10 posted on the iSportsman Regulations page
  - <u>https://faph.isportsman.net/Regulations.aspx</u>